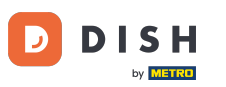

## i Willkommen in der DISH POS App.

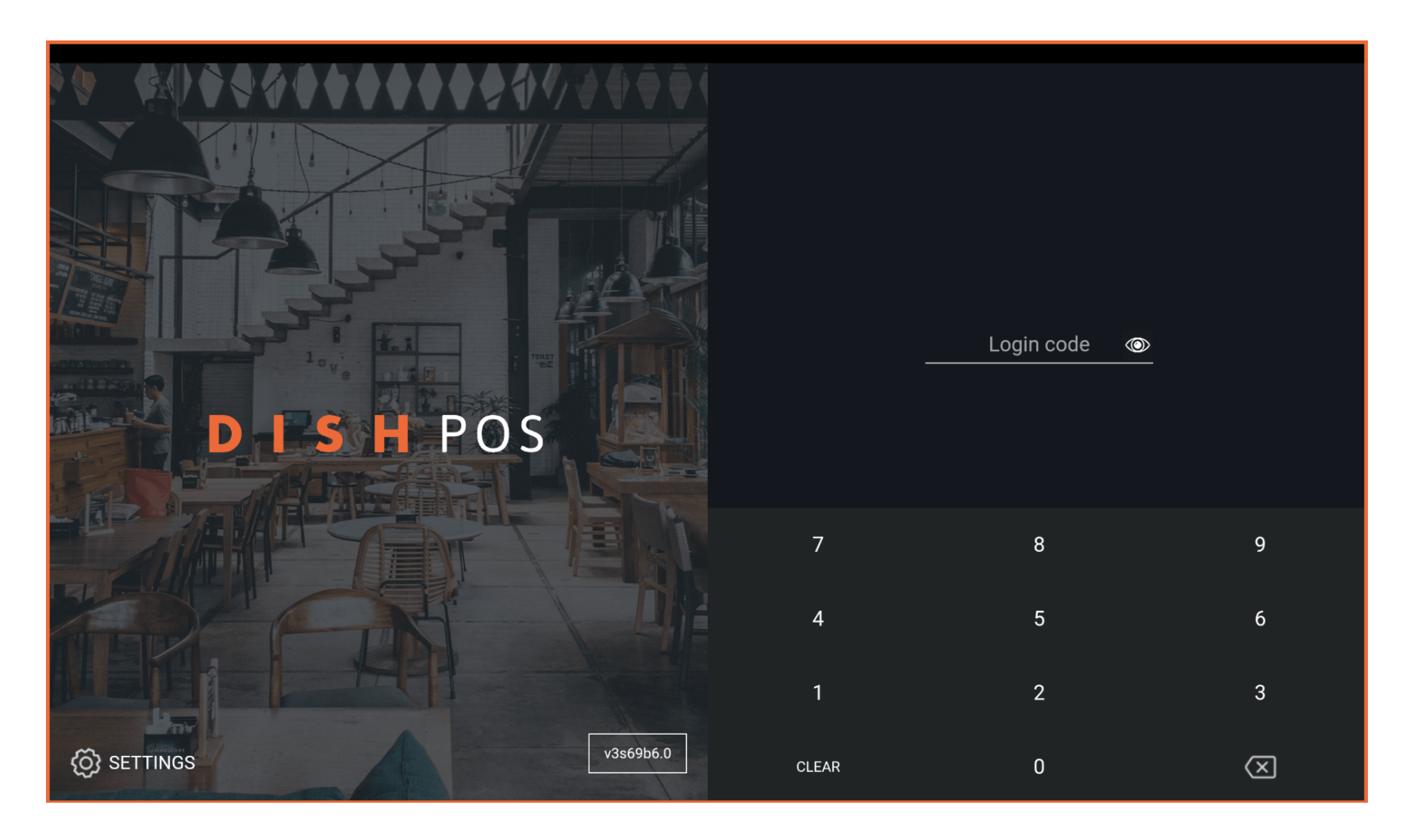

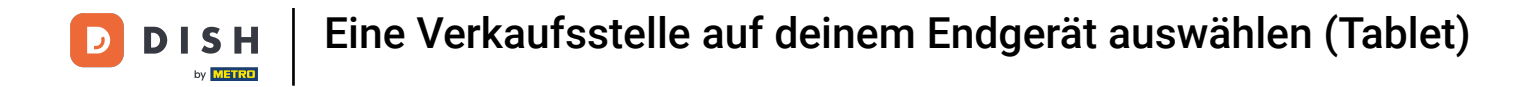

## • Gib deinen Login Code ein und tippe auf LOGIN.

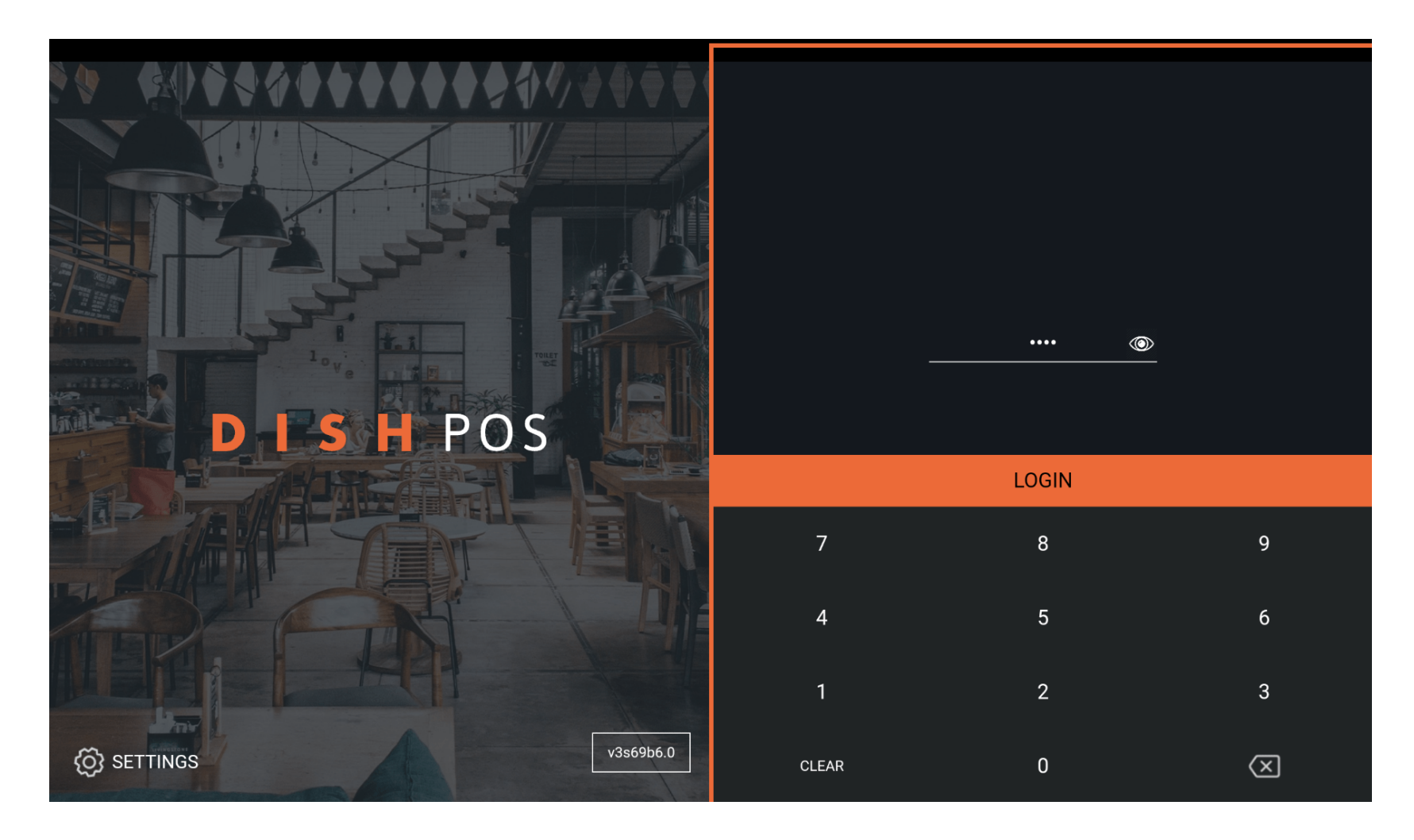

**DISH** Eine Verkaufsstelle auf deinem Endgerät auswählen (Tablet)

# Tippe auf das Menüsymbol.

D

| ≡ D I     | s н POS HD Video Dem | o German | EINRICHTUNGEN OFFENE | AUFTRÄGE | LAUFENDE KONTEN |         |         | ¢ |
|-----------|----------------------|----------|----------------------|----------|-----------------|---------|---------|---|
| Tisch 1   |                      | Tisch 2  |                      | Tisch 3  |                 | Tisch 4 |         |   |
|           | ⊡∞ 🖻 1               |          | (⊡∞ 🖻 1              |          | 🕒 co 🖻 1        |         | (⊡∞ 🖻 1 |   |
| Tisch 101 | 1                    | Takeaway |                      |          |                 |         |         |   |
|           | ╚∞ 🖻 1               |          | 🕒 co 🖻 1             |          |                 |         |         |   |
|           |                      |          |                      |          |                 |         |         |   |
|           |                      |          |                      |          |                 |         |         |   |
|           |                      |          |                      |          |                 |         |         |   |
|           |                      |          |                      |          |                 |         |         |   |
|           |                      |          |                      |          |                 |         |         |   |
|           |                      |          |                      |          |                 |         |         |   |
|           |                      |          |                      |          |                 |         |         |   |

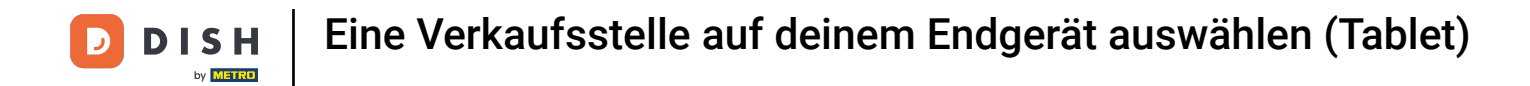

## • Wähle Einrichtungen, um in der App immer zum Hauptbildschirm Einrichtungen zurückzukehren.

|                 |                        | German Einrichtungen Offene Aufträge Laufende Konten |                        |         |        |         |         |
|-----------------|------------------------|------------------------------------------------------|------------------------|---------|--------|---------|---------|
|                 |                        | Tisch 2                                              |                        | Tisch 3 |        | Tisch 4 |         |
| Manager Manager |                        |                                                      | ( <sup>L</sup> ) ∞ 🖻 1 |         | ©∞ 🖻 1 |         | (⊡∞ 🖻 1 |
| ☆               | Einrichtungen          | Takeaway                                             |                        |         |        |         |         |
| Ŧ               | Vorrat                 |                                                      | ©∞ <b>≣</b> 1          |         |        |         |         |
| தி              | Auftrag suchen         |                                                      |                        |         |        |         |         |
| S               | Schichtverwaltung      |                                                      |                        |         |        |         |         |
| ď               | Weblinks               |                                                      |                        |         |        |         |         |
| ð               | Druckbericht           |                                                      |                        |         |        |         |         |
| l               | PIN-Terminals          |                                                      |                        |         |        |         |         |
| ଟ               | DISH POS Tutorials     |                                                      |                        |         |        |         |         |
|                 |                        |                                                      |                        |         |        |         |         |
| ₿               | Keine Rechnung drucken |                                                      |                        |         |        |         |         |

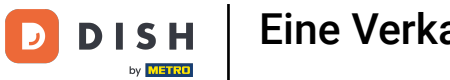

## Das war's. Jetzt ist EINRICHTUNGEN, dein Standardbildschirm.

| <b>■ DISH</b> POS | HD Video Demo | German EINRICHTU          | JNGEN OFFENE | AUFTRÄGE LAUFENDE KONTEN |            | ¢ |
|-------------------|---------------|---------------------------|--------------|--------------------------|------------|---|
| Restaurant        |               | Terrasse                  |              | Direktverkauf            | E-Commerce |   |
|                   | ⓑ∞ ₱ 4        |                           | 🕒 co 🖻 1     |                          |            |   |
| Takeaway          |               | Terrasse<br>80 Sitzplätze |              | Direct Sale Takeaway     |            |   |
|                   | 🕒 co 🖻 1      |                           |              |                          |            |   |
|                   |               |                           |              |                          |            |   |
|                   |               |                           |              |                          |            |   |
|                   |               |                           |              |                          |            |   |
|                   |               |                           |              |                          |            |   |
|                   |               |                           |              |                          |            |   |
|                   |               |                           |              |                          |            |   |
|                   |               |                           |              |                          |            |   |

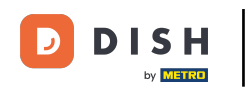

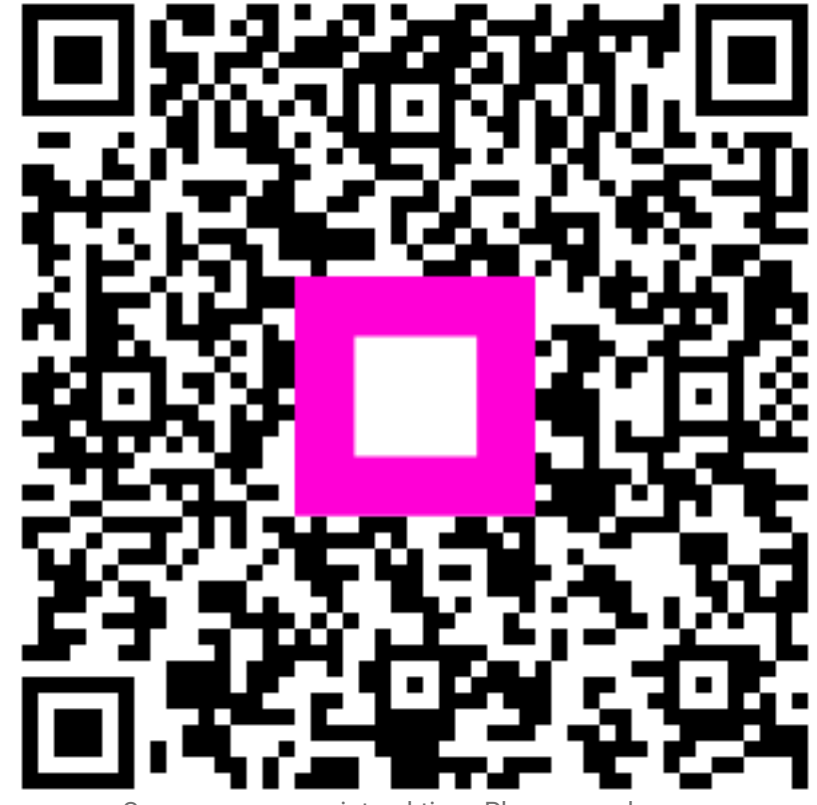

Scannen, um zum interaktiven Player zu gelangen